## 武汉轻工大学 2025 级高等学历继续教育

## 新生入学报到流程

#### 注意事项

1、请扫码关注武汉轻工大学继续教育学院公众号。

2、请在入学报到操作之前准备好自己的身份证照片与证件照片。

3、在人像采集前请提前打开摄像头,电脑操作建议使用谷歌浏览器。

4、在采集照片时请注意光线和角度,以免影像采集结果。

5、专升本学生请准备好学信网"教育部学历证书电子注册备案表"或者"学历认证"。

#### 操作视频流程可扫下方二维码观看

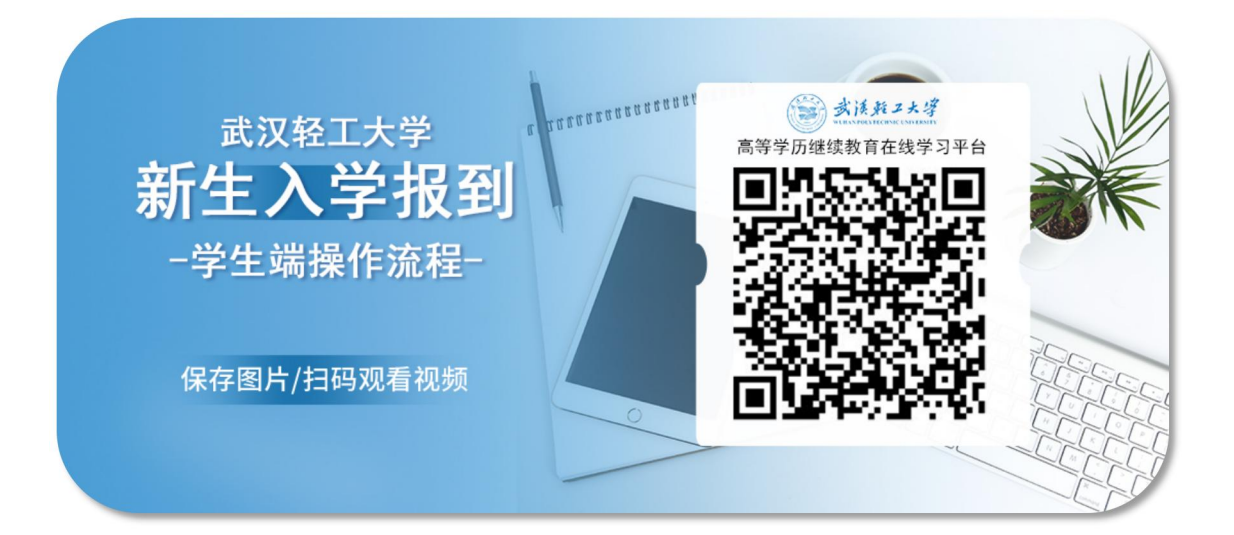

# 手机端操作流程

#### 步骤一:登录平台

微信手机扫码关注武汉轻工大学继续教育学院微信公众号,点击"学 习平台"--"成人教育"。

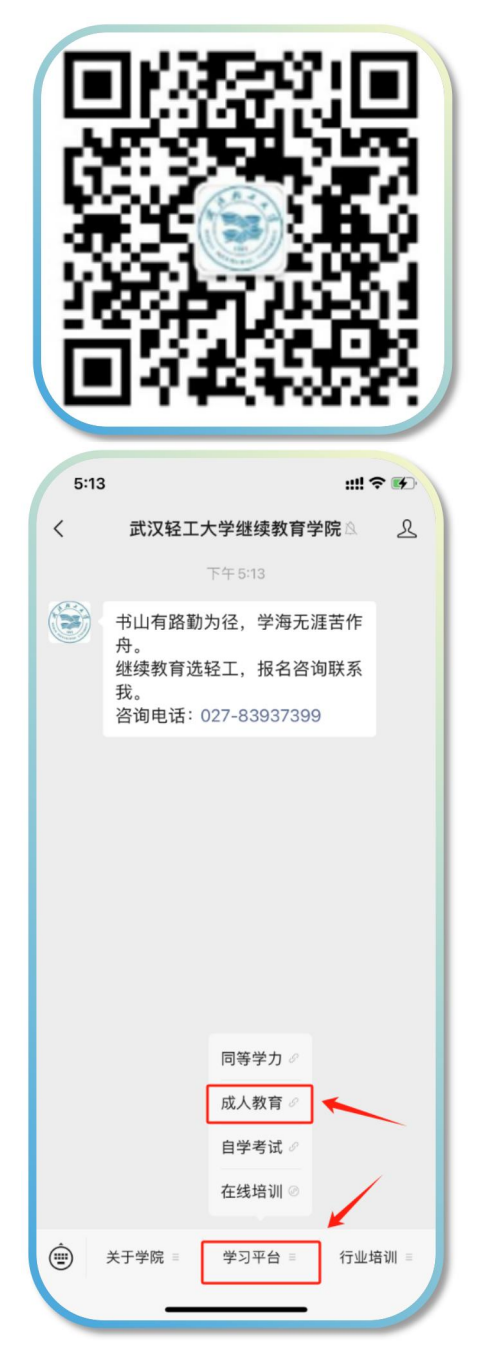

进入武汉轻工大学高等学历继续教育学习平台 用户名账号: QG 身份证号 初始密码:身份证后六位

| 1:19 7   |                           | ::!! † <b>•</b> • |
|----------|---------------------------|-------------------|
| ×        | 武汉轻工大学<br>whqgu.ls365.net |                   |
| 3        | *冬生寒;                     | 高                 |
|          | 微光暖へ                      | - A42             |
| <b>*</b> | 漢苑エ大学                     |                   |
| 高等学历     | 5继续教育在线学习平台               | \$                |
| 请输入用户名   | 5                         |                   |
| 请输入密码    |                           |                   |
| 🗌 记住我    |                           | 忘记密码              |
|          | 登录                        |                   |
|          |                           |                   |
|          | 3 我同意用户协议与隐私政             | ĸ                 |
|          | 息师在线 提供技术支持               |                   |

# 步骤二:入学报到-人像比对

点击"入学报到",可线上人像核验。

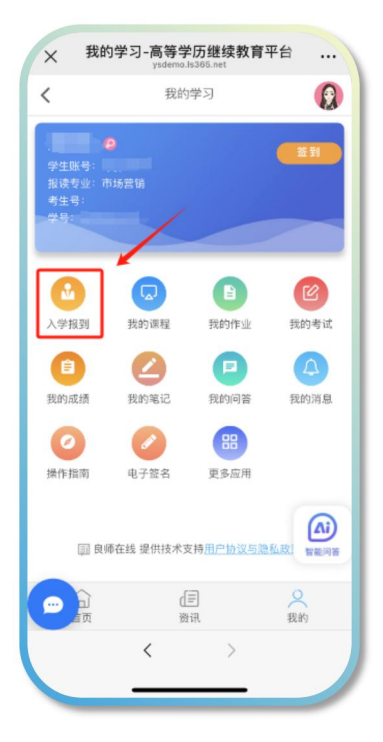

# 1、证件信息核对

按照要求上传身份证正反面照片,系统自动读取信息并核对,再点下

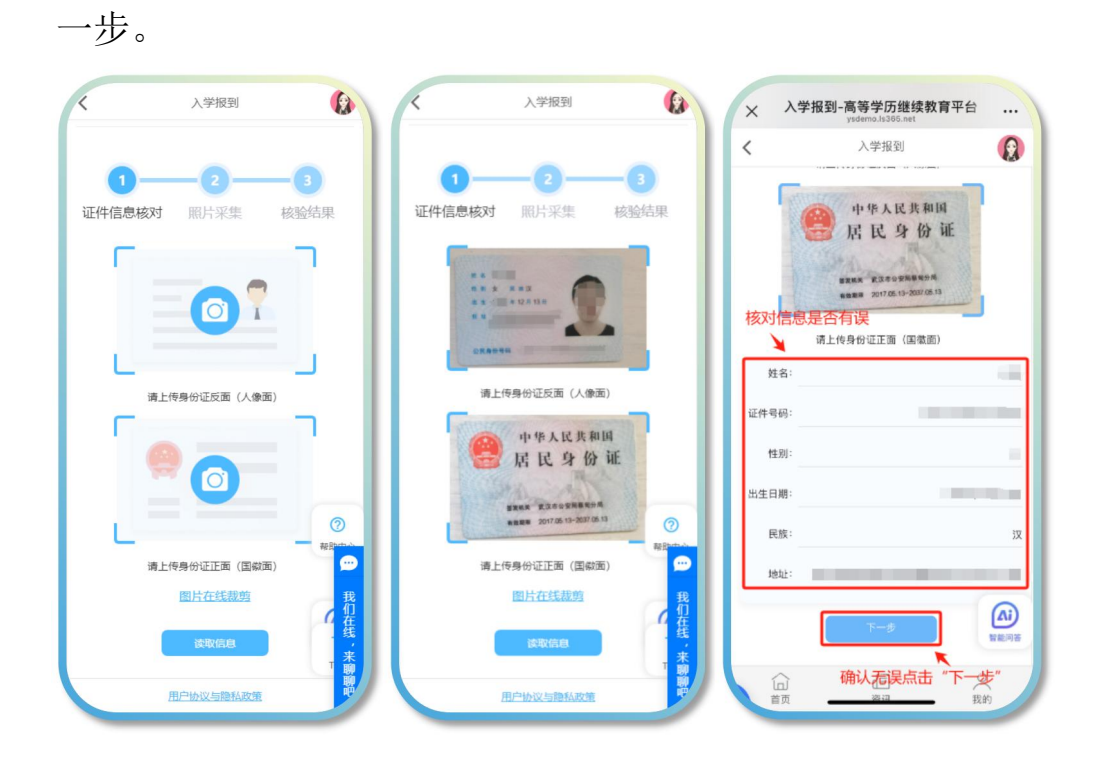

# 2、人像照片采集

注意:证件照需要上传蓝底照片,如果需要更换照片底色,可点击"在 线制作证件照",并将调整好的照片进行保存上传即可。

| く 入学报到 🚺                                     | × Gradio …                                                            |
|----------------------------------------------|-----------------------------------------------------------------------|
| 学生信息                                         | HivisionIDPhotos                                                      |
| 1<br>2<br>3<br>证件信息核对 照片采集 核验結果              | Drop Image Here                                                       |
| 特别提醒: 源所上传的照片将用于毕业证书<br>在线测作证件细<br>图片在线裁剪    | ▲ 上传照片                                                                |
| 注意:证件照需要上传蓝底照片,<br>如果需要更换底色,可点击"在线<br>制作证件照" | 道件照尺寸違項<br>● 尺寸列表 ◎ 只換底 ◎ 自定义尺寸                                       |
| ③<br>法上约重应证什案计                               | <sup>預級尺寸</sup> 可更换底色<br>-寸 ✓ ✓                                       |
| 上传证件照片 我<br>但<br>在<br>表                      | <ul> <li>○ 至色</li> <li>○ 白色</li> <li>○ 白色</li> <li>○ 白定义正色</li> </ul> |
| 用户协议与隐私政策                                    | $\langle \rangle$                                                     |

如果无需更换底色,点击"上传证件照片",照片比对成功后可进行 人像采集,注意打开手机摄像头拍照权限,调整好角度和周围光线。

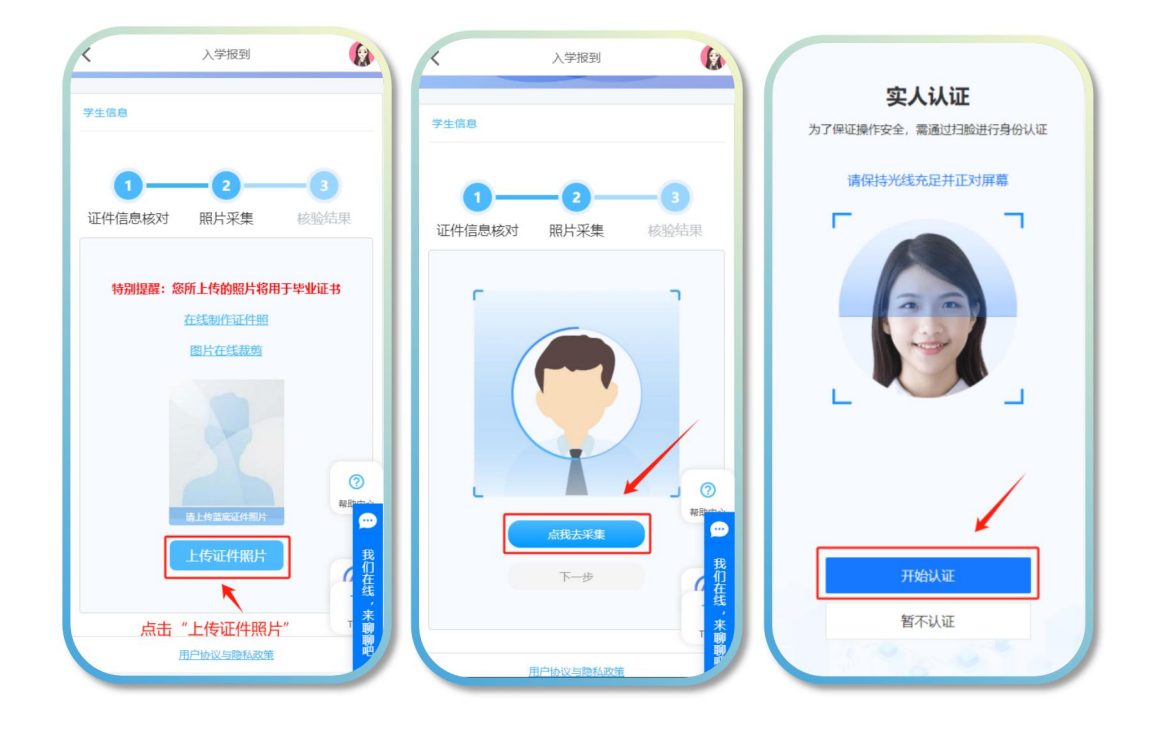

### 3、核验结果比对

系统完成三项比对结果。

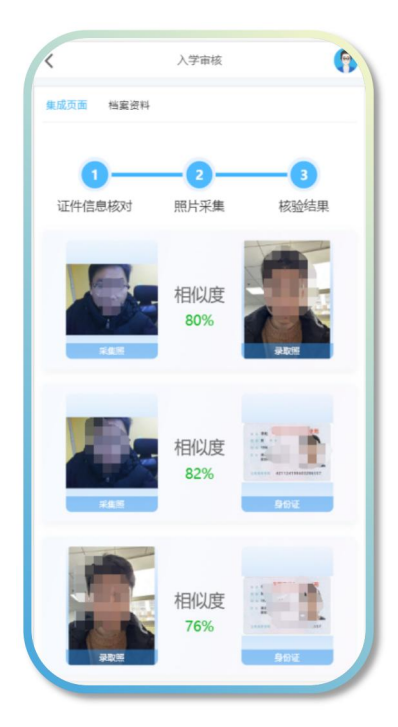

### 步骤三:入学报到一档案资料填写

1、完善基本信息

将个人信息进行完善,带"\*"号的为必填项,全部完成后点保存。

| 自室資料       ◆ 基本信息     ・ 学生笑名:     ・ 近件号码:     ・ 近件号码:     ・ 近件号码:     ・ 近年号曰:     ・ 回 1983-12-13     ・ 学生学号:     ・ 回 1983-12-13     ・ 学生学号:     ・ 回 1983-12-13     ・ 学生学号:     ・ 回 1983-12-13     ・ 学生学号:     ・ 回 1983-12-13     ・ 学生学号:     ・ 回 1983-12-13     ・ 学生学号:     ・ 回 1983-12-13     ・ 学生学号:     ・ 回 1983-12-13     ・ 学生学号:     ・ 回 1983-12-13     ・ 学生学号:     ・ 回 1983-12-13     ・ 学生学号:     ・ 回 1983-12-13     ・ 学生学号:     ・ 回 1983-12-13     ・ ・ ・ ・ ・     ・ ・ ・     ・ 回 1983-12-13     ・ ・     ・ ・     ・ ・     ・ ・     ・ ・     ・ 回 1983-12-13     ・ ・     ・ ・     ・ ・     ・ ・     ・ ・     ・ ・     ・ ・     ・ ・     ・ ・     ・ ・     ・ ・     ・ ・     ・ ・     ・ ・     ・ ・     ・ ・     ・ ・     ・ ・     ・ ・     ・ ・     ・ ・     ・ ・     ・ ・     ・ ・     ・ ・     ・ ・     ・ ・     ・ ・     ・ ・     ・ ・     ・ ・     ・ ・     ・ ・     ・ ・     ・ ・     ・ ・     ・ ・     ・ ・     ・ ・     ・ ・     ・ ・     ・ ・     ・ ・     ・ ・     ・・・     ・ ・     ・ ・     ・ ・     ・ ・     ・ ・     ・ ・     ・ ・     ・ ・     ・ ・     ・ ・     ・ ・     ・ ・     ・ ・     ・・・・     ・ ・     ・ ・     ・ ・     ・ ・     ・ ・     ・ ・     ・ ・     ・ ・     ・ ・     ・ ・     ・ ・     ・ ・     ・ ・     ・ ・     ・ ・     ・ ・     ・ ・     ・ ・     ・ ・     ・ ・     ・ ・     ・ ・     ・ ・     ・ ・     ・ ・     ・ ・     ・ ・     ・ ・     ・ ・     ・ ・     ・ ・     ・ ・     ・ ・     ・ ・     ・ ・     ・ ・     ・ ・     ・ ・     ・ ・     ・ ・     ・ ・     ・ ・     ・ ・     ・ ・     ・ ・     ・ ・     ・ ・     ・ ・     ・ ・     ・ ・     ・・     ・ ・     ・ ・     ・ ・     ・・・     ・ ・     ・ ・     ・・・     ・ ・     ・・・・     ・ ・     ・・・・・・                                                                                                    | <           | 入学报到       | (B)             | <         | 入学报到                    |                        |
|----------------------------------------------------------------------------------------------------|-------------|------------|-----------------|-----------|-------------------------|------------------------|
| · 基本信息         · 学生姓名:         · 证件导罚:         · 世弟明:       女         · 世生年引:       1983-12-13         · 学生学号:       255984521         · 房善信息       >         · 学生学号:       255984521         · 房善信息       >         · 学士学号:       255984521         · 房善信息       >         · 野茄露       (最少、中学研育業等)         · 歌动湖面积:       · **' 号的         · 歌动湖面积:       · · · · · · · · · · · · · · · · · · ·                                                                                                    | 档案资料        |            |                 |           |                         |                        |
| <ul> <li>学生姓名:</li> <li>证件号码:</li> <li>· 世别:</li> <li>女</li> <li>&gt; 电子签名*</li> <li>&gt; 学历重名*</li> <li>&gt; 学历重名*&lt;</li></ul> | ~ 基本信息      |            |                 | 完善        | 信 <mark>息</mark>        |                        |
| <ul> <li>* 王庄吉·</li> <li>· 证件号码:</li> <li>· 世生年月:</li> <li>· 1983-12-13</li> <li>· 学生学号:</li> <li>· 265984521</li> <li>· 完善个人</li> <li>· 民族:</li> <li>· 班品珍</li> <li>· 信息是必</li> <li>· 新政编码:</li> <li>· · · · · · · · · · · · · · · · · · ·</li></ul>                                                                                                    | 一学开研究,      |            |                 |           |                         |                        |
| <ul> <li>・ 证件号码:</li> <li>・ 证件号码:</li> <li>・ 世生年月:</li> <li>● 1983-12-13</li> <li>・ 学生学号:</li> <li>265984521</li> <li>完善个人</li> <li>● 長寮:</li> <li>● 遊选择</li> <li>● 送び曲風院:</li> <li>● 読述择</li> <li>● 新政编码:</li> <li>● 新政编码:</li> <li>● 新成码:</li> <li>● 新成码:</li> <li< td=""><td>FIXE.</td><td>1999</td><td></td><td></td><td>B CON</td><td></td></li<></ul>                                                                                                    | FIXE.       | 1999       |                 |           | B CON                   |                        |
| <ul> <li>• 性别: 女</li> <li>&gt; 世子签名*</li> <li>&gt; 学历证名*</li> <li>&gt; 学历证名*</li> <li>&gt; 学历金宏*</li> <li>&gt; 学历金宏*</li> <li>&gt; 学行金云*</li> <li>&gt; 学行金云*</li></ul>    | * 证件号码:     |            |                 |           |                         |                        |
| <ul> <li>・ 出生年月:</li> <li>● 1983-12-13</li> <li>&gt; 学玩童報*</li> <li>&gt; 学玩童報*</li> <li>&gt; 学玩童報*</li> <li>&gt; 学玩童氣季*</li> <li>&gt; 学习程历*(最少活動14宗)</li> <li>&gt; 工作程历(最多添加4宗)</li> <li>&gt; 工作程历(最多添加4宗)</li> <li>&gt; 工作程历(最多添加4宗)</li> <li>&gt; 工作程历(最多添加4宗)</li> <li>&gt; 工作程历(最多添加4宗)</li> <li>&gt; 工作程历(最多添加4宗)</li> <li>&gt; 工作程历(最多添加4宗)</li> <li>&gt; 工作程历(最多添加4宗)</li> <li>&gt; 正作程历(最多添加4宗)</li> <li>&gt; 正称:</li> <li></li></ul>                                                                                                    | - 性別:       | 女          | ~               | 〉 电子签?    | 5×                      |                        |
| * 学生学号:       265984521         · 房族:       前选择         · 成出面貌:       前选择         · 感致编码:       · · · · · · · · · · · · · · · · · · ·                                                                                                    | • 出生年日·     |            |                 | > 学历证书    | ₿*                      |                        |
| <ul> <li>· 学生学导: 265984521</li> <li>· 民族: 前选择 信息,带</li> <li>· 武治面貌: 前选择 信息是必</li> <li>· 邮政编码: · · · · · · · · · · · · · · · · · · ·</li></ul>                                                                                                    | u_+/).      | 1983-12-13 |                 | > 学历备器    | 記表 <b>*</b>             |                        |
| <ul> <li>- 民族: 病选择</li> <li>- 民族: 病选择</li> <li>- 政治面貌: 前选择</li> <li>- 新政编码: 有法子</li> <li>- 新政编码: 有法子</li> <li>- 新政编码: 有法</li></ul>                                                                                                    | • 学生学号:     | 265984521  |                 | > 学习经历    | 5* (最少1条,最多添加4条)        |                        |
| Furth     前选择     信息, 帝       * 数台面貌:     前选择     信息是必       • 邮政编码:     項页。       • 邮政编码:     項页。       • 邮政编码:     項页。       • 印法F     · · · · · · · · · · · · · · · · · · ·                                                                                                    | . 田佐.       |            | 完善个人            | > 工作经历    | 万(最多添加4条)               |                        |
| <ul> <li> <ul> <li></li></ul></li></ul>                                                                                                    | - FOR.      | 请选择        | 信息, 带<br>"*" 号的 |           | ■★ (島々注in/々)            |                        |
|                                                                                                    | * 政治面貌:     | 请选择        | 信息是必            | / SPAREAU |                         |                        |
| <ul> <li>- 趨赏:</li> <li>北京市</li> <li>- 現江作単位:</li> <li>知果没有, 请写元</li> <li>- 駅称:</li> <li>- 読法塔</li> <li>- 日</li> <li>- 日<td>▪ 邮政编码:</td><td></td><td>填项。</td><td></td><td><b>印晓流程、确认入学并保证提交</b>(</td><td>的信息真实</td></li></ul>                                                                                                    | ▪ 邮政编码:     |            | 填项。             |           | <b>印晓流程、确认入学并保证提交</b> ( | 的信息真实                  |
|                                                                                                    | * 籍雷:       | 北京士        |                 | 有效。       |                         |                        |
|                                                                                                    |             | 清选择        |                 | 1         | Rt                      |                        |
|                                                                                                    | ,           |            |                 |           | 2447                    |                        |
|                                                                                                    | - 兆山18年112; | 如果没有,请写无   |                 |           |                         |                        |
|                                                                                                    | * 职称:       | 请选择        | 智能问答            | 前良        | 师在线 提供技术支持              | ies<br>保存 <sup>®</sup> |
|                                                                                                    |             |            | 2               |           |                         | 2                      |

注意:专升本学生需上传专科毕业证照片及专科电子注册备案表,备 案表可在"学信网"上进行查询下载(其他层次学生可略过此步骤)。

| ◆ 学历定书*                                                    | 专升本学生请上传专科毕业证照片                                         |
|------------------------------------------------------------|---------------------------------------------------------|
| 学研以证据書*<br>清下戦如下風所示学历证书(1<br>助识別证书相关信息,点击者<br>の一部にの一部にある。) | 07橋式)底上傳、上傳后降自<br>近至历道中下電地址<br>请上传专科<br>电子注册备<br>案表pdf或 |
| 推名:<br>出生年月:                                               | <u></u> 图片格式                                            |
| 专科毕业学校:                                                    |                                                         |
| 专科毕业证书编号:<br>专科学历电子注册备案<br>泰在线验证码:                         |                                                         |

# 2、核对本人信息

可查看填写信息是否有误。

| く 个人中心 🚯                                                                                                    |                                                                            | 个人中心<br>专科学业社编号:1<br>专科学历电子注册备集集在<br>                                            |
|----------------------------------------------------------------------------------------------------|----------------------------------------------------------------------------|----------------------------------------------------------------------------------|
| 入学信息     绑定账号     个人签名     人像录入       > 基本信息     -     -     -       - 学生姓名:     -     -     -       - 住别:     -     -     -       - 出生年月;     -     -     - | ★ 学习经历<br>序号 起止时间 学校名称 证明人                                                 | ◆ 李<br>藤<br>部流程!请持续关注学习通<br>知。                                                   |
| - 民族:<br>- 武治面貌:<br>- 户籍所在地:<br>- 学生学号:<br>- 证件号码:                                                                                                    | <ul> <li>✓ 工作程历</li> <li>✓ 家庭成员</li> <li>序号 姓名 年齢 关系 工作単位</li> </ul>       | <ul> <li>工作短历</li> <li>- 項照成员</li> <li>100%</li> <li>床号 姓名 年齢 关系 工作単位</li> </ul> |
|                                                                                                    |                                                                            | 1 50 父子 务农                                                                       |
|                                                                                                    | ■ 良师在线 提供技术支持用户协议与操机双张<br>■ 良师在线 提供技术支持用户协议与操机双张<br>■ 同师在线 提供技术支持用户协议与操机双张 |                                                                                  |

# 电脑端操作流程

步骤一:登陆平台

网址: <u>https://whqgu.ls365.net/</u>

用户名账号: QG 身份证号 初始密码: 身份证后六位

| C C C C C C C C C C C C C C C C C C C |                                                                                     |             |
|---------------------------------------|-------------------------------------------------------------------------------------|-------------|
|                                       |                                                                                     | 1. T.       |
| 浅冬生寒意                                 | <u>A</u> #9                                                                         | 1           |
| 微光暖人心                                 | 日来                                                                                  |             |
| 1 have a second                       | 105日年時、相母界電磁開始第18 <b>日第2</b> 。<br>第三方符号指示<br>() () () () () () () () () () () () () |             |
| S AN AN AN AN                         | and the set                                                                         |             |
| ARACE BREES                           | IETT, DE-STERRERER FYSIO<br>BERTONIK, BORISHI<br>S                                  | RES Mindows |

步骤二:入学报到-人像比对

1、证件信息核对

按照要求上传身份证正反面照片,系统自动读取信息并核对,再点下 一步。

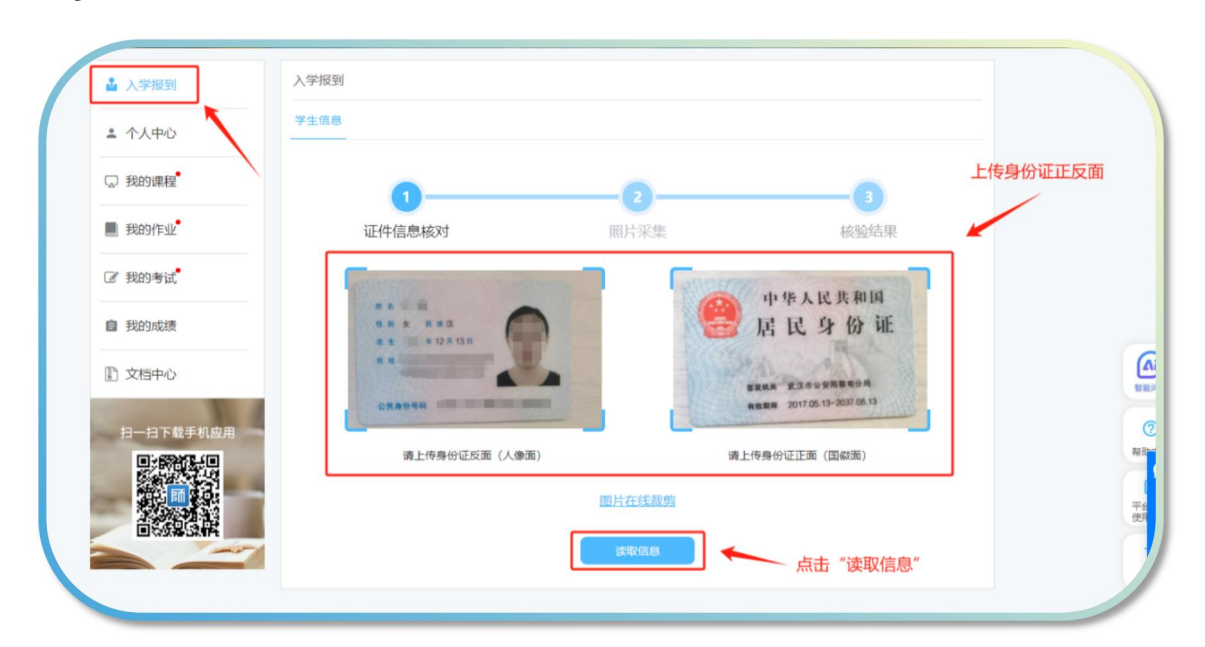

| ▲ 入学报到<br>▲ 个人中心 | 入学报到<br>学生信息             |                                               |            |
|------------------|--------------------------|-----------------------------------------------|------------|
| □ 我的课程           | 0                        | 3                                             |            |
| ■ 我的作业           | 证件信息核对                   | 照片采集 核验结果                                     |            |
| ☑ 我的考试           | CONTRACTOR OF CONTRACTOR | 小作上记出前10                                      |            |
| 自 我的成绩           |                          | 居民身份证                                         |            |
| 1 文档中心           |                          | 電波振興 武汉市分安局電荷分用<br>発展電振 2017/05.13-2037/05.13 |            |
| 扫一扫下载手机应用        | 清上佐良公江町面(人像面)            | 法上传良公正正在 (国会面)                                | 按对违即信自且不方识 |
|                  | INSTERNATION (VISION)    | HARTIG ID AFTER ME (MELANING)                 |            |
|                  | 姓名:张磊                    | 证件号码: 420114198312130022                      |            |
|                  | 性别:女                     | 出生日期: 1983年12月13日                             | ⑦<br>報助中心  |
|                  | 民族:汉                     | 地址:武汉市蔡甸区蔡甸街新福路29号4栋1<br>单元101室               |            |
|                  |                          |                                               | 前在         |
|                  | [                        | 下─────────────────────────────────────        | "下一步"      |
|                  |                          |                                               |            |

# 2、上传证件照片

注意:证件照需要上传蓝底照片,如果需要更换照片底色,可点击"在 线制作证件照",并将调整好的照片进行保存上传即可。

| $\left( \right)$ | <ul><li>□ 我的课程<sup>●</sup></li><li>■ 我的作业<sup>●</sup></li></ul>                                                                                                    | 1<br>证件信息核对 | <b>2</b><br>照片采集                                                        | <b>3</b><br>核验结果                     |  |
|------------------|----------------------------------------------------------------------------------------------------|-------------|-------------------------------------------------------------------------|--------------------------------------|--|
|                  | <ul> <li>         · 我的考试         ·         ·         ·</li></ul>                                                                                                    |             |                                                                         |                                      |  |
|                  | ▲ 又相中心<br>扫一扫下載手机应用<br>● 新聞には、<br>● 新聞には、<br>● 新聞い |             | 9期提醒: 忽所上传的照片将用于毕业证:<br>在建制作证件册<br>圆片在线数数<br>注意: 只<br>制作下证件<br>正止检测证件服片 | *<br>照片需要蓝色底色,点击"在:<br>牛照",可进行更换照片底色 |  |

| 🕄 image                              | 5 500 0 第368 |
|--------------------------------------|--------------|
|                                      |              |
| 拖放圆片至此处                              | 点击此处将照片进行上传  |
| - 览 -<br>点击上传                        | 23 23        |
|                                      |              |
|                                      |              |
| 证件照尺寸选项                              | 日 大寸操縦開      |
| ● 尺寸列表         ○ 月換底         ○ 自念义尺寸 |              |
| 预设尺寸                                 |              |
| -4                                   | 可进行调整与更换照片底色 |
| 背景色                                  |              |
|                                      |              |
| 灌溉方式                                 |              |
| ● 纯色 ○ 上下游支(白) ○ 中心渐支(白)             | 激活 Window    |
|                                      | 转到"设置"以激励    |

如果无需更换底色,点击"上传证件照片"即可。

| Q 我的课程 <sup>•</sup> | 1      | 2                   | 3         |  |
|---------------------|--------|---------------------|-----------|--|
| ■ 我的作业              | 证件信息核对 | 照片采集                | 核验结果      |  |
| ☞ 我的考试              |        |                     |           |  |
| 自 我的成绩              |        |                     |           |  |
| 文档中心                |        |                     |           |  |
| 扫一扫下裁手机应用           | 4      | 钥提醒: 您所上传的照片将用于毕业证: | #         |  |
|                     |        | 在线制作业计照             |           |  |
|                     |        | Latra Latra         |           |  |
|                     |        |                     |           |  |
|                     |        |                     |           |  |
|                     |        | 清上传蓝座证件器片           |           |  |
|                     |        | 上传证件暇片              |           |  |
|                     |        |                     |           |  |
|                     |        | 点                   | 击"上传证件照片" |  |
|                     |        |                     |           |  |

# 3、人像采集

证件照片比对通过后,点击"点我去采集"。

注意打开手机摄像头拍照权限,调整好角度和周围光线。点击"开始 认证"。

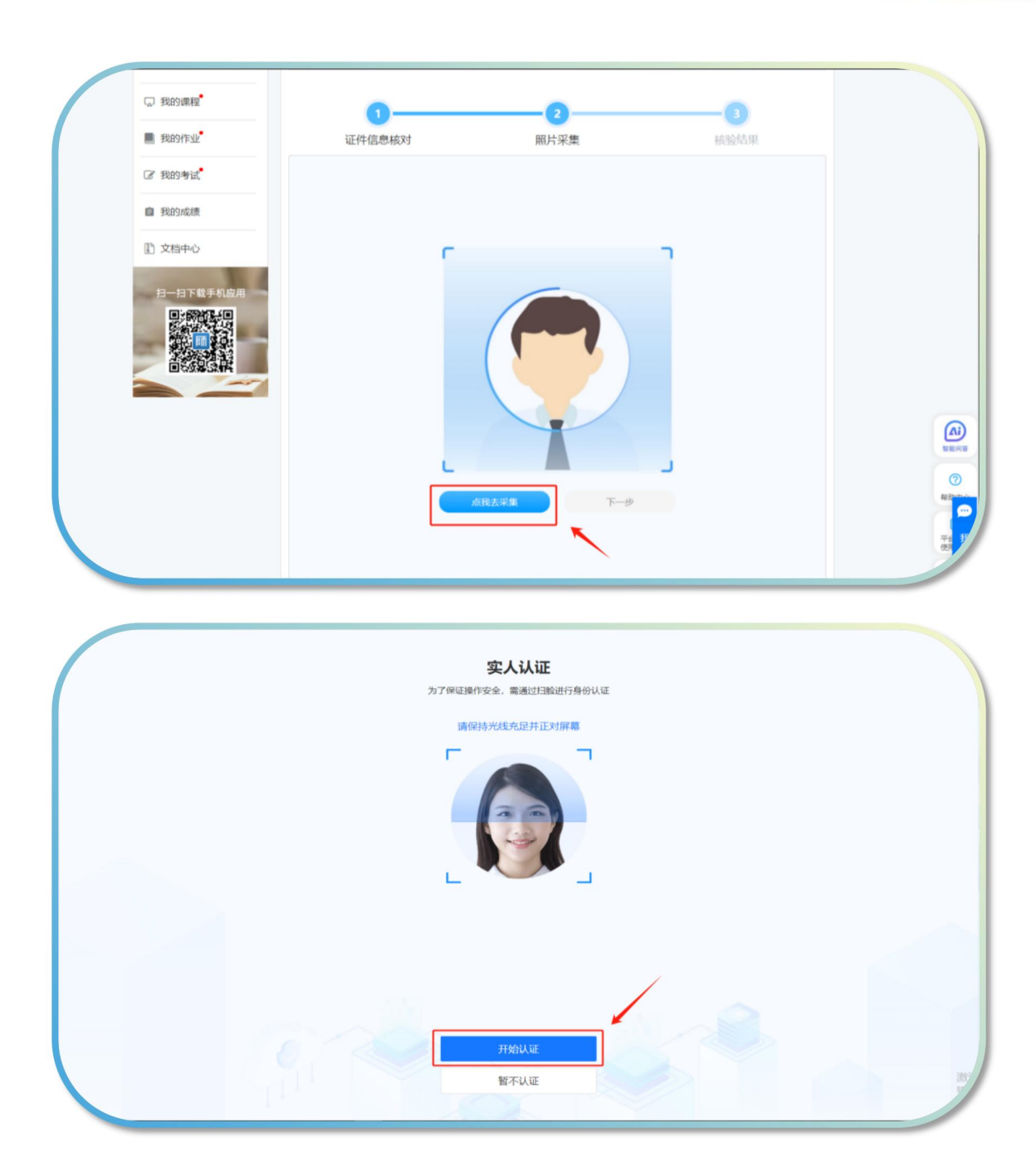

# 4、核验结果比对

系统完成三项比对结果。

| 3<br>证件值息核对<br>用                                                                                                    | 2 照片采集                | <br>核約結果                                                                                                    |
|----------------------------------------------------------------------------------------------------|-----------------------|----------------------------------------------------------------------------------------------------|
|                                                                                                    | 相似度<br>93%            |                                                                                                    |
| and the second second se | 相似度<br>91%            | Antical Control of Control of Con |
| L PRO                                                                                                    | 相似度<br>92%            |                                                                                                    |
|                                                                                                    | E46-3-12-383-1 (1973) | 10-82                                                                                                    |

步骤三:入学报到一档案资料填写

1、完善基本信息

将个人信息进行完善,带"\*"号的为必填项,全部完成后点保存。

|   | 5D44/4-11 |              |            |        |               |            |   |              |
|---|-----------|--------------|------------|--------|---------------|------------|---|--------------|
|   | 我的作业      | • 学生姓名:      |            |        | • 证件号码:       |            | 0 |              |
| ß | 我的考试      | • 性别:        | 女          | ~      | • 出生年月:       | 1983-12-13 |   |              |
| ė | 我的成绩      | • 学生学号:      |            |        | • 民族:         | 请选择 >      |   |              |
| P | 文档中心      | •政治面貌:       | 请选择        | ~      | • 邮政编码:       |            |   |              |
|   | XHTU      | * 籍贯:        | 北京市        | $\sim$ | 请选择           | $\sim$     |   |              |
| - | 扫一扫下载手机应用 | • 现工作单位:     | 如果没有,请写无   |        | * 职称:         | 请选择 >      |   | $\mathbf{X}$ |
|   |           | * 家庭地址:      | 请输入家庭地址    |        | • 曾用名:        | 如果没有, 请写无  |   |              |
|   |           | • 文化程度:      | 请选择        | ~      | • 参加工作时<br>间: | 参加工作时间     |   | 完善个人信息内      |
|   |           | • 婚姻状态:      | 请选择        | ~      | * 邮箱:         |            |   | 容,带"*"号的     |
|   |           | - QQ:        |            |        |               |            |   | 乃必填坝。        |
|   |           | > 电子签名*      |            |        |               |            |   | (人)          |
|   |           | > 学历证书*      |            |        |               |            |   | 0            |
|   |           | > 学历备案表*     |            |        |               |            |   | おからの         |
|   |           | > 学习经历* (最少1 | 1条,最多添加4条) |        |               |            |   | 平台 我         |
|   |           | > 工作经历(最多添   | 动4条)       |        |               |            |   | Ę.           |
|   |           | > 家庭成员* (最多) | 添加4条)      |        |               |            |   |              |

注意:专升本学生需上传专科毕业证照片及专科电子注册备案表,备 案表可在"学信网"上进行查询下载(其他层次学生可略过此步骤)。

| <ul> <li>■ 我的成绩</li> <li>① 文档中心</li> <li>日一日下载手机应用</li> <li>● 第二日下载手机应用</li> <li>● 第二日下载手机应用</li> <li>● 第二日下载手机应用</li> </ul> | ● 個件信息           ● 個件信息           ● 学师以道服書           生名:           专升本学生请上传专科毕业证照片                                                                                                |        |
|----------------------------------------------------------------------------------------------------|----------------------------------------------------------------------------------------------------|--------|
|                                                                                                    | <ul> <li>□生平月:</li> <li>              ₹有益毕业学校:<br/>₹有益毕业学校:<br/>₹有益学び电子注册备案表<br/>在线验证码:         </li> <li><br/><b>学习提</b>所         </li> <li><br/><b>工作提</b>所         </li> </ul> | NECOLO |
|                                                                                                    | > 家庭成员                                                                                                    |        |

| 1 又档中心    |                                  | 北京市        |              |                 |  |  |       |
|-----------|----------------------------------|------------|--------------|-----------------|--|--|-------|
|           | 相风。                              | and In     | - L maxes    |                 |  |  |       |
| 扫一扫下载手机应用 | 现工作单位:                           | 如果没有,请写无   | * 职称:        | 请选择 >           |  |  |       |
|           | • 家庭地址:                          | 请输入家庭地址    | • 曾用名:       | 如果没有, 请写无       |  |  |       |
|           | • 文化程度:                          | 请选择 ~      | •参加工作时<br>间: | <b>曾</b> 参加工作时间 |  |  |       |
|           | • 婚姻状态:                          | -<br>遺选择 ~ | - 郎箱:        |                 |  |  |       |
|           | • QQ:                            |            |              |                 |  |  |       |
| 51        | 电子签名*                            |            |              |                 |  |  |       |
| > 1       | > 学历证书*                          |            |              |                 |  |  |       |
| > 4       | > 等历备室表*                         |            |              |                 |  |  |       |
| > :       | > <del>学习经历*</del> (最少1奈,最多质加4条) |            |              |                 |  |  |       |
| > :       | > 工作程历 (最多渾加4条)                  |            |              |                 |  |  | _     |
| > 1       | > 家庭成员*(最多添加4条)                  |            |              |                 |  |  |       |
|           | ■本人口能振程、喇叭入学并保证违交的思想真实有效。        |            |              |                 |  |  | 0     |
|           |                                  | ſ          | 87           |                 |  |  | Riter |
|           |                                  |            | 847          |                 |  |  | -     |
|           |                                  |            |              |                 |  |  |       |

# 2、核对本人信息

可在"个人中心"查看填写信息是否有误,如果确认信息无误,点击"以上信息无误,确认完成入学报到",并点击"确定"即可。

| ▲ 入学报到<br>▲ 个人中心<br>□ 税約課程                                   |                                                                                                    | 入学信息 標定到<br>- 基本信息<br>- 学生姓名:                                                                                                    | 张号 个人签名 .                                  | 人像录入                      | 1991 : · · · · ·            |      |      |        |
|--------------------------------------------------------------|----------------------------------------------------------------------------------------------------|----------------------------------------------------------------------------------------------------|--------------------------------------------|---------------------------|-----------------------------|------|------|--------|
| <ul> <li>● 我的作业</li> <li>② 我的小市社</li> <li>◎ 我的场表表</li> </ul> |                                                                                                    | - 出生年月:<br>- 政治面貌:<br>- 学生学号:                                                                                                    |                                            | - 戸籍所右<br>- 沪籍所右<br>- 证件号 | 1.5%; :<br>545; :<br>166; : |      | 101  | 可在"个人中 |
|                                                              | ALC: NOT THE OWNER OF THE OWNER OF THE OWNER OWNER OF THE OWNER OF THE OWNER OF THE OWNER OF THE OWNER OF THE OWNER OF THE OWNER OF THE OWNER OF THE OWNER OF THE OWNER OF THE OWNER OF THE OWNER OF THE OWNER OF THE OWNER OF THE OWNER OWNER OF THE OWNER OWNER OWNER OWNER OWNER OWNER OWNER OWNER OWNER OWNER OWNER OWNER OWNER OWNER OWNER OWNE OWNER OWNER OWNE |                                                                                                    | VAR A                                      |                           |                             |      |      | 内容是否有误 |
| Broken                                                       |                                                                                                    | <ul> <li>&gt; 学び以近報告</li> <li>&gt; 学び会所</li> <li>(株式)</li> <li>(株式)</li> <li>(地)</li> <li>(地)</li></ul> |                                            | 学校名称                      |                             | 证明人  |      |        |
|                                                              | 序号                                                                                                    | 起止时间                                                                                                    |                                            | 学校名称                      |                             | 证明人  |      |        |
|                                                              | 1                                                                                                    | 经历                                                                                                    |                                            |                           |                             |      |      | -      |
|                                                              | 家庭                                                                                                    | 成员                                                                                                    |                                            |                           |                             |      |      |        |
|                                                              | 序号                                                                                                    | 姓名                                                                                                    | 年龄                                         | 关系                        | 工作单位                        | 手机号码 | 政治面貌 |        |
|                                                              | 1                                                                                                    | 1000                                                                                                    |                                            |                           |                             |      | 群众   |        |
|                                                              |                                                                                                    |                                                                                                    | [                                          | 以上信息无误,确认                 | 电成入学报到                      | ~    | ~    |        |
|                                                              |                                                                                                    | 专科学<br>专科毕业证<br>专科学历电子注册                                                                                                    | *业学校: ************************************ |                           | ٦                           |      |      |        |
|                                                              |                                                                                                    | 在封<br>~ 学习经历                                                                                                    | 治证码 恭喜你<br>部流程<br>知。                       | 3,你已完成入学<br>2]请持续关注:      | 报道全<br>学习通                  |      |      |        |
|                                                              |                                                                                                    | 序号 起止时间<br>1                                                                                                    | -                                          | <b>※</b> 定                |                             | 证明人  |      |        |
|                                                              |                                                                                                    |                                                                                                    |                                            |                           |                             |      |      |        |

工作单位

手机号码

政治面貌

序号 姓名

年齡

关系